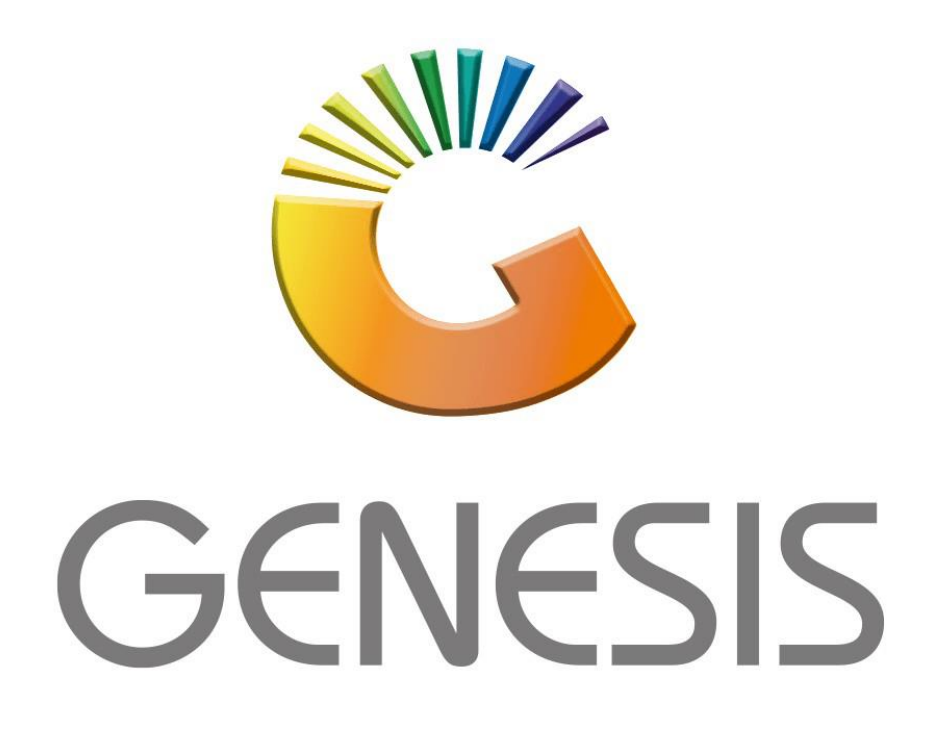

## **Genesis Supplier Deals**

MRJ Consultants Bondev Office Park, 140 Cattle Egret Rd, Eldoraigne, Centurion, 0171

Tel: (012) 654 0300

Mail: helpdesk@mrj.co.za

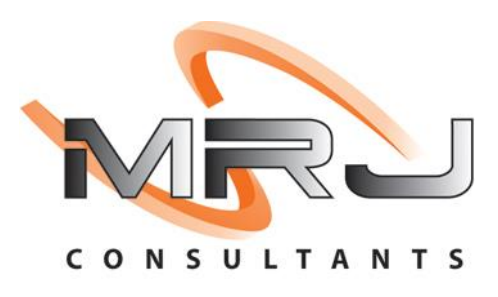

1. **Open** Genesis Menu.

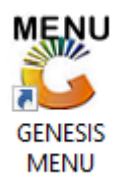

2. Type User code and Password.

| GENESIS Main Module   |                         |                    |
|-----------------------|-------------------------|--------------------|
| Select Company BLUE B | OTTLE LIQUOR SIMULATION | N 💌                |
|                       | User Code<br>Password   |                    |
| GENESIS               | 😵 <u>C</u> ancel        | 🥝 ок               |
| CMN999 GENE           | SIS Main Module         | Version : 10.33.51 |

3. Open **Purchasing** from the Main menu.

| CENESIS     | : Main Menu   |             |             |            |               |          |          |                       |                 |                   |     |            |  |
|-------------|---------------|-------------|-------------|------------|---------------|----------|----------|-----------------------|-----------------|-------------------|-----|------------|--|
|             |               |             |             |            |               |          |          |                       |                 |                   |     |            |  |
|             | <i>\$</i>     | <b>\$</b> 8 | -           |            | <b></b>       | M        | st.      |                       | $\times$        |                   | X   | <b>B</b> ì |  |
| Till Module | Stock Control | Creditors   | Debtors     | Purchasing | Point of Sale | Reports  | Cash Off | ice General<br>Ledger | System Utilites | Empties<br>Return | FIX | Setup      |  |
| 2020/11/05  | 10:43:33      |             | User: JOANA | Vers       | ion : 9.32.31 | Period : | 202011   | Database : GE         | NESIS-SIMULATIO | N                 |     |            |  |

4. In Master file then Supplier Deals

| 🖑 Genesis : Purchasi | ng №    | 1odule             |                           |
|----------------------|---------|--------------------|---------------------------|
| 🕍 Transactions       |         | Master Files       | _                         |
|                      | ABC     | Supplier Deals     |                           |
| Company              | ✓<br>∀= | Order Card Formula | CASH AND CARRY SIMULATION |
|                      | -       | Old Deals          |                           |

| 🖏 Supplier Deals |                      |                                    |                |          |           |                                                                                                    |
|------------------|----------------------|------------------------------------|----------------|----------|-----------|----------------------------------------------------------------------------------------------------|
| Account No.      |                      |                                    |                |          |           |                                                                                                    |
| Status           | Deal No. Description | <no data="" display="" to=""></no> | Valid From     | Valid To | Deal Type | Options       \$         Image: Add       Update         Image: Detail Lines       Detail Lines         Image: Delete       Exit         Image: Delete       Exit         Image: Delete       Exit         Image: Delete       Exit         Image: Delete       Exit         Image: Delete       Image: Delete         Image: Delete       Exit         Image: Delete       Image: Delete         Image: Delete       Image: Delete         Image: Delete |
| PUR300 🔆         |                      | 9                                  | Supplier Deals |          |           |                                                                                                    |

| 👸 Select a C | reditor                             |                  |              |                |         | _              |            | ×     |
|--------------|-------------------------------------|------------------|--------------|----------------|---------|----------------|------------|-------|
| Account No.  | Creditor Name                       | Telephone        | Fax No.      | Contact Person | <b></b> |                |            |       |
| ACA001       | ACACHI TECHNOLOGIES CC              | 011794 2010      | 011795 2289  | DEFAULT        |         |                | Options    | *     |
| ACAD001      | ACADEMY BRUSHWARE                   |                  |              |                |         |                |            |       |
| ACC001       | ACCANTIA                            | 0114552004       |              | DEFAULT        |         | - <del>-</del> | Select Cre | ditor |
| ACE001       | ACE CREDITORS                       |                  |              | DEFAULT        |         | Esc            | Exit       |       |
| ACT001       | ACTUM CLEANING                      |                  |              |                |         |                |            |       |
| ADM001       | ADAMS SPICES                        |                  |              |                |         |                |            |       |
| ADC001       | ADCOCK CONSUMER                     | 0119211511       | 0119211562   | DEFAULT        |         | Q              | Search     | *     |
| ADC002       | ADCOCK CONSUMER (LEGISLATED) OTC    |                  |              | DEFAULT        |         |                |            |       |
| ADP001       | ADIOPAX (PTY) LTD                   | 012-333-0186     |              |                |         | F2             | Account N  | lo.   |
| ADV001       | ADVANCE                             | 0126667509       | 0126667514   | DEFAULT        |         | F3             | Creditor N | ame   |
| AAP001       | AFRICA ATCHAAR PACKERS CC           |                  |              |                |         | Ctrl           | Rectore Gr | id    |
| AFR001       | AFRICA CASH & CARRY (PTY)LTD        | 011837722        | 0118376600   | DEFAULT        |         | R              | Restore of | u     |
| AFR004       | AFRICAN DAWN WINE                   |                  |              |                |         |                |            |       |
| AHS001       | AFRICAN HUNTING SUPPLIERS (PTY) LTD |                  |              |                |         |                |            |       |
| ART001       | AFRICAN REALITY TRUST               |                  |              |                |         |                |            |       |
| ASR001       | AFRICAN SUNOIL REFINERIES LTD       | 031921 1000      | 031902 8789  | DEFAULT        |         |                |            |       |
| AFC001       | AFRI-CHAIR                          | 0834410791       | 0128037584   |                |         |                |            |       |
| AFR002       | AFRIDIZI BEVERAGES (PTY) LTD        | 012 883 8729     | 012 691 5133 |                |         |                |            |       |
| AFT001       | AFRIT (PTY) LTD                     | 012-541-2123     |              |                |         |                |            |       |
| AGA001       | AGATTU                              |                  |              |                |         |                |            |       |
| AGX001       | AGX EXPORT&IMPORT                   | 012-666-7090/39  | 012-666-7072 |                |         |                |            |       |
| AIM001       | AIMAN COMERCIAL CC                  |                  |              | DEFAULT        |         |                |            |       |
| AJV001       | AJ VERMAAK (ROODEPLAAT ABATTOIR)    |                  |              | DEFAULT        |         |                |            |       |
| AKA001       | AKAS FOODS                          |                  |              |                |         |                |            |       |
| ALB001       | ALBANY BAKERIES                     | 016 976 0726/7/6 | 016 973 1523 |                |         |                |            |       |
| ALB002       | ALBAYEZ TRADING                     |                  |              |                | -       |                |            |       |
| GEN001       | Select a Creditor                   |                  |              |                |         |                |            |       |

| Account No. AFRODI  Valid From Valid From Valid To Deal Type  Valid To Deal No. Description  Valid To Deal Type  Valid To Deal No. 0  PURCHONE Supplier Deals : Header Information  PURCHONE Name AFRICA CASH & CARRY (PTY)LTD  PURCHONE Supplier Deals : Header Information  PURCHONE Supplier Deals : Header Information  Account No. AFRODI Creditors Name AFRICA CASH & CARRY (PTY)LTD  PURCHONE SUPPLICATION  PURCHONE SUPPLICATION  PURCHONE S | 🖑 Supplier Deals                                                                         |                                                                                      |                                    |              |           |           |            |                                                                                                    |                                            |
|----------------------------------------------------------------------------------------------------|------------------------------------------------------------------------------------------|--------------------------------------------------------------------------------------|------------------------------------|--------------|-----------|-----------|------------|----------------------------------------------------------------------------------------------------|--------------------------------------------|
| Status       Deal No.       Description       Valid From       Valid From       Valid To       Deal Type            -dia data to display>           -dia data to display>           -dia data to display>           -dia data to display>             -dia data to display>           -dia data to display>           -dia data to display>             -dia data to display>           -dia data to display>           -dia data to display>             -dia data to display>           -dia data to display>           -dia data to display>             -dia data to display>           -dia data to display>           -dia data to display>             -dia data to display>           -dia data to display>           -dia data to display>             -dia data to display>           -dia data to display>           -dia data to display>             -dia data to display>           -dia data to display>           -dia data to display>             -dia data to display>           -dia data to display>           -dia data to display>             -dia data to display>           -dia data to display>           -dia data to display                                                                                                    | Account No. AFR001                                                                       | Ø AFRICA C                                                                           | ASH & CARRY (PTY)LTD               |              |           |           |            |                                                                                                    |                                            |
| PUR300       Supplier Deals         Supplier Deals : Header Information       -       -       >         Account No.       AFR001       .       .       .       .       .       .       .       .       .       .       .       .       .       .       .       .       .       .       .       .       .       .       .       .       .       .       .       .       .       .       .       .       .       .       .       .       .       .       .       .       .       .       .       .       .       .       .       .       .       .       .       .       .       .       .       .       .       .       .       .       .       .       .       .       .       .       .       .       .       .       .       .       .       .       .       .       .       .       .       .       .       .       .       .       .       .       .       .       .       .       .       .       .       .       .       .       .       .       .       .       .       .       .       .       .                                                                                                    | Status Deal No.                                                                          | Description                                                                          | <no data="" display="" to=""></no> | Valid Fro    | Valid To  | Deal Type |            | Image: Add         Image: Add         Image: Add | es<br>es<br>Deal<br>date Deal<br>lit Trail |
| Supplier Deals : Header Information          Account No.       AFR001         Creditors Name       AFRICA CASH & CARRY (PTY)LTD         Deal No.       0         Deal Description       Image: Source State State S                                                                                                    | PUR300 🔆                                                                                 |                                                                                      |                                    | Supplier Dea | als       |           |            |                                                                                                    | .:                                         |
| [Notes]                                                                                                    | Supplier Deals Account No. Creditors Name Deal No. Deal Description Valid From Deal Type | Header Information     AFR001     AFRICA CASH & C      0     1     2022/08/02     47 | tion<br>ARRY (PTY)LTD              | Valid To 2   | 022/08/02 |           | F10<br>Esc | Options Save Exit                                                                                                    | *                                          |
|                                                                                                    | [Notes]                                                                                  |                                                                                      | User Code<br>Machine               |              |           |           |            |                                                                                                    |                                            |

| 🖑 Supplier Deals : Header Information                                                                                                    | - 🗆 X                                                                                                    |
|----------------------------------------------------------------------------------------------------|----------------------------------------------------------------------------------------------------|
| Account No. AFR001<br>Creditors Name AFRICA CASH & CARRY (PTY)LTD                                                                                                    | Coptions ☆                                                                                                    |
| Deal No. 0   Deal Description Advertising   Valid From 2022/08/02   Deal Type F - Fixed Cost Deal     [Notes]     [Notes]     This is for Test Purposes     [Last Updated]   Date User Code   Time Machine  | Exit                                                                                                    |
|                                                                                                    |                                                                                                    |
| Supplier Deals : Header Information                                                                                                    |                                                                                                    |
| Account No. AFR001 AFRICA CASH & CARRY (PTY)LTD                                                                                                    |                                                                                                    |
| Status         Deal No.         Description         Valid From         Valid To         Deal Type           Closed         13600002         Advertising         2022/08/02         2022/08/05         Fixed | Options   Ims   Add   Ims   Add   Ims   Add   Ims   Options   Ims   Delete   Ims   Exit     Ims   Activate Deal   Ims   Activate Deal   Ims   Ims |
| PUR300 🎘 Supplier Deals                                                                                                    |                                                                                                    |

| Account No. AFR001<br>Deal No. 13600002 | AFRICA CASH & CARRY<br>Advertising | (PTY)LTD                    |         | Dei        | al Type | FIXED COST         | Valid From 2<br>Valid To 2                                                                                                    | 022/08/02<br>022/08/05                                        |
|-----------------------------------------|------------------------------------|-----------------------------|---------|------------|---------|--------------------|----------------------------------------------------------------------------------------------------|---------------------------------------------------------------|
| eq.No. Code                             | Description                        | Type<br>⊲No data to display | Product | Department | Variant | Category 00 Catego | Options     New     Update     Update     Delete     Exit      Define Di     fc by Produc     by Departr     by Variants     by Catego     f6 by Catego     f6 by Catego     f9 by Catego     by Catego     f9 by Brand | scounts<br>t<br>ment<br>;<br>ry 00<br>ry 01<br>ry 02<br>ry 03 |

| Account No.                                                                                                    | AFR001                                                                                                    | AFRICA CASH & CARRY (PTY)LTD |                                                                                                    | Valid From | 2022/08/02                                                     |
|----------------------------------------------------------------------------------------------------|----------------------------------------------------------------------------------------------------|------------------------------|----------------------------------------------------------------------------------------------------|------------|----------------------------------------------------------------|
| Deal No.                                                                                                    | 13600002                                                                                                    | Advertising                  |                                                                                                    | Valid To   | 2022/08/05                                                     |
| Sequence No.<br>Valid From<br>Discount Code<br>F<br>Costing & Selling<br>Apply to Bu<br>Apply to Dis<br>Do Not App<br>Factor into<br>[Notes] | i 1<br>2022/03/02 Ez<br>ixed on List Cost<br>g Price Rule ]<br>uying Cost<br>iscount of Invoice<br>oly to Line Cost<br>Selling Price | Valid To 2022/08/05 3        | <ul> <li>[Discount Definitions]</li> <li>Applies to ALL Items</li> <li>by Product</li> <li>by Department</li> <li>by Variant</li> <li>by Category 00</li> <li>by Category 01</li> <li>by Category 02</li> <li>by Category 03</li> <li>by Brand</li> </ul> |            | Options       *         FIB       Save         Some       Exit |

– 🗆 X

| 👸 Supplier Dea | ls       |            |            |                     |                |            |           |                      |
|----------------|----------|------------|------------|---------------------|----------------|------------|-----------|----------------------|
| Account No     | AFR001   | 0          | AFRICA CAS | SH & CARRY (PTY)LTD |                |            |           |                      |
| Status         | Deal No  | Descripti  | on         |                     | Valid From     | Valid To   | Deal Type |                      |
| Closed         | 13600002 | Advertisin | ]          |                     | 2022/08/02     | 2022/08/05 | Fixed     | Options 🛠            |
|                | 1        |            |            |                     |                |            |           |                      |
|                |          |            |            |                     |                |            |           |                      |
|                |          |            |            |                     |                |            |           |                      |
|                |          |            |            |                     |                |            |           | Detail Lines         |
|                |          |            |            |                     |                |            |           | Uel Delete           |
|                |          |            |            |                     |                |            |           | ESC Exit             |
|                |          |            |            |                     |                |            |           |                      |
|                |          | 👸 System   | Prompt     |                     |                | _          |           |                      |
|                |          |            |            |                     | Supplier De    | als        |           | De-Activate Deal     |
|                |          |            |            |                     |                |            |           | Fi2 View Audit Trail |
|                |          |            |            |                     | Activate Dea   | 1?         |           |                      |
|                |          |            |            |                     |                |            |           | Reports *            |
|                |          |            |            |                     |                |            |           | Print Deal           |
|                |          |            |            |                     | N No           |            | Y Yes     |                      |
|                |          |            |            |                     |                |            | Tes       |                      |
| PUR300         | *        |            |            |                     | Supplier Deals |            |           | .::                  |
| 👸 Supplier Dea | ls       |            |            |                     |                |            |           |                      |
| Account No     | AFR001   | 0          | AFRICA CAS | SH & CARRY (PTY)LTD |                |            |           | ]                    |
| Status         | Deal No. | Descripti  | on         |                     | Valid From     | Valid To   | Deal Type |                      |
| ACTIVE         | 13600002 | Advertisin | g          |                     | 2022/08/02     | 2022/08/05 | Fixed     | Options 🛠            |
|                |          |            |            |                     |                |            |           | Ins. Add             |
|                |          |            |            |                     |                |            |           | Undate               |
|                |          |            |            |                     |                |            |           |                      |
|                |          |            |            |                     |                |            |           |                      |
|                |          |            |            |                     |                |            |           | Est Exit             |
|                |          |            |            |                     |                |            |           |                      |
|                |          |            |            |                     |                |            |           | Functions *          |
|                |          |            |            |                     |                |            |           |                      |
|                |          |            |            |                     |                |            |           | Activate Deal        |
|                |          |            |            |                     |                |            |           | De-Activate Deal     |
|                |          |            |            |                     |                |            |           | View Audit Trail     |
|                |          |            |            |                     |                |            |           | Boports A            |
|                |          |            |            |                     |                |            |           | Keports ×            |
|                |          |            |            |                     |                |            |           | Print Deal           |
|                |          |            |            |                     |                |            |           |                      |
| PUR300         | *        |            |            |                     | Supplier Deals |            |           |                      |

1. You need to create a heading for the Deal or Contract and give it a date range.

2. Then add the various discounts under this heading, each of these discounts can cover items on various filters.

3. Open 'Purchasing', 'Master Files' and 'Supplier Deals', and select the 'Supplier'. Hit the 'Add' button and the form will open to build the Deal Heading. Supply a Deal

Description and Date range, then select Deal Type and any special notes, this will print for the Rep to sign. • S-Structured Deal - • F-Fixed Deal - • T-Tally Deal - Once the Header has been created, then Enter to add the Detail Lines, basically one line for each discount.